## 材料上报操作说明

## 一、系统登录

- 1、推荐浏览器:谷歌浏览器,360浏览器,火狐浏览器
- 2、浏览器模式:极速模式
- 3、登录方式:在浏览器地址栏输入系统网址: http://shx.oupusoft.com/; 进入系统登录界面。
- 4、登录: 输入用户名和密码, 登录系统。

| 🧢 陕西省文明创建常态化管理系统                                                                          | 1、根据分配的账号输入<br>用户名和密码。 |
|-------------------------------------------------------------------------------------------|------------------------|
|                                                                                           | 用F名:<br>               |
| 系统主管单位:中共陕西省委文明办<br>陕西省文明办西安欧曹科技有限公司 CopyHight2013-2020<br>技术支持联系电话:029-85510437/85511589 | 【登录】按钮。                |

## 5、登录成功如下图所示。

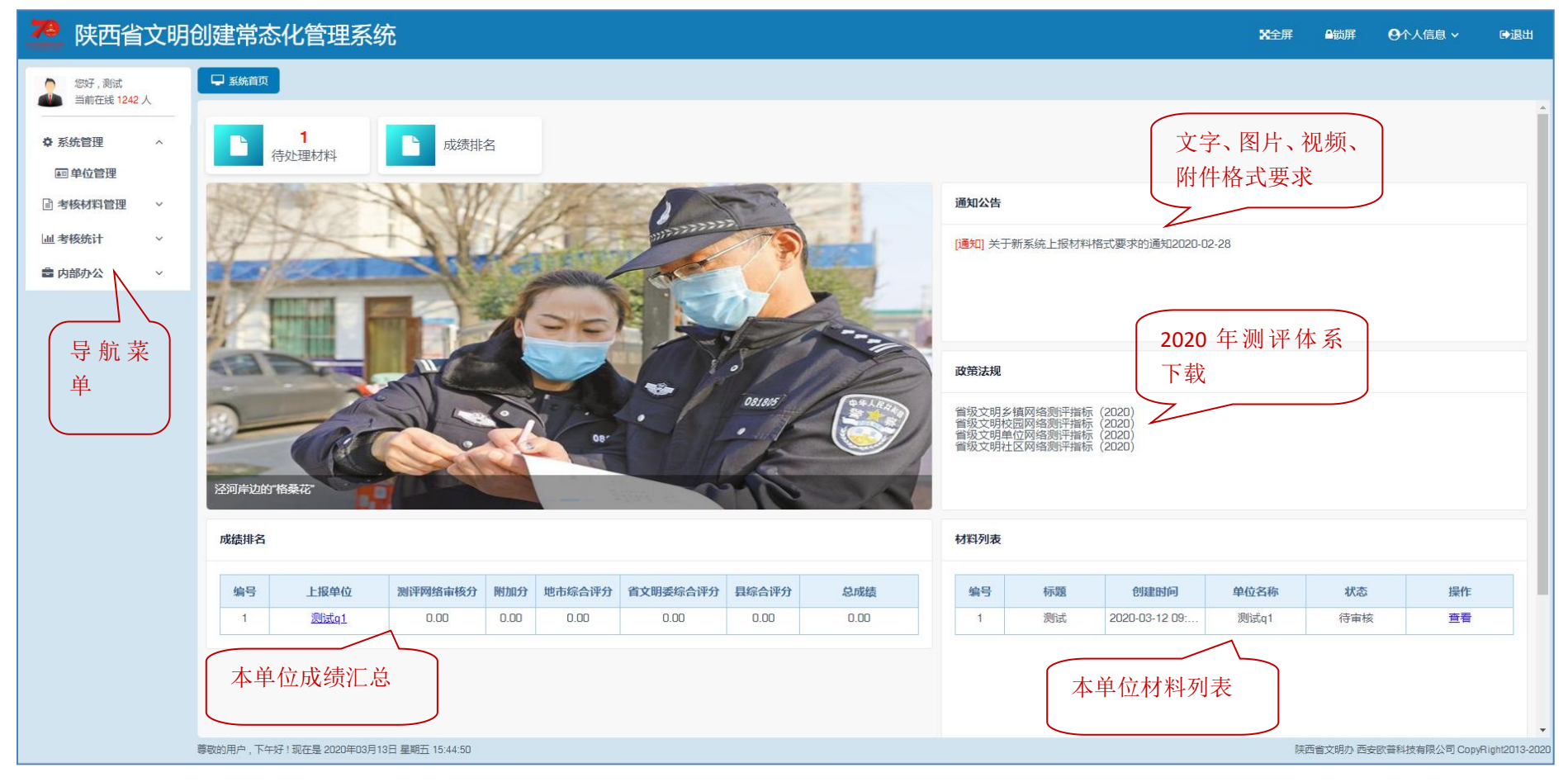

二、材料报送

1、进入材料报送页面:登录进入系统后,在左侧导航菜单点击【考核材料管理】-【材料编辑上报】进入材料报送页面。

| ◎ 您好,测试q ● 当前在线 3 人 |                               |
|---------------------|-------------------------------|
| ✿ 系统管理              | ^                             |
| 日单位管理               | 点击【考核材料管理】-【材料<br>编辑上报】进入上报页面 |
| 書考核材料管理             | 2                             |
| ② 材料编辑上报            |                               |
| 凸 材料查询管理            |                               |
| 山 单位材料统计            |                               |
| 山 考核统计              | ~                             |
|                     |                               |

2、进入材料编辑上报页面。

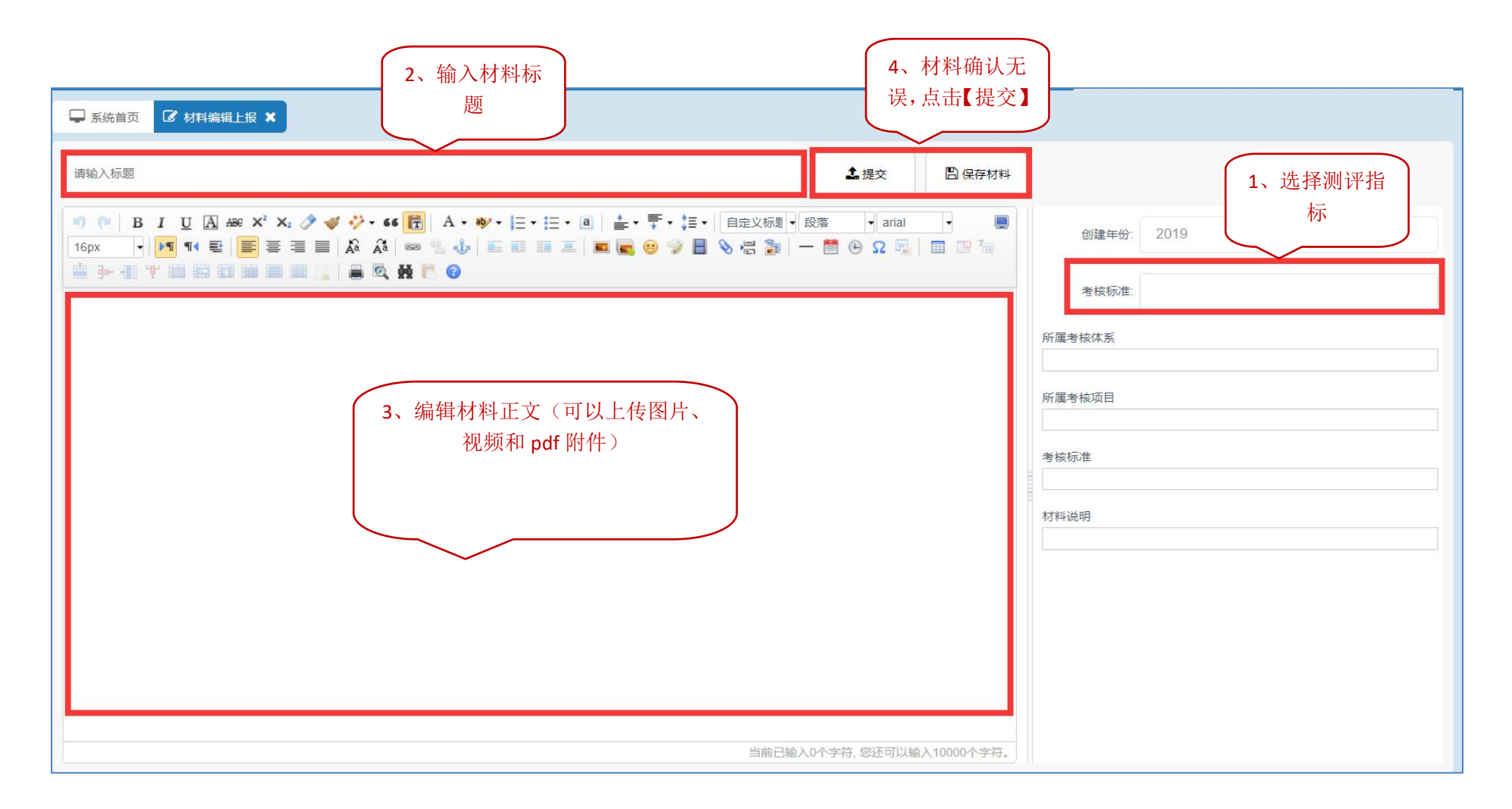

3、材料上报流程详细说明

3.1 选择测评指标:

1)点击【考核标准】,弹出考核标准选择框。

| 5        |          |
|----------|----------|
| 鼠标点<br>框 | 〔击【考核标准】 |
|          |          |
|          |          |
|          | 鼠标点框     |

2) 在考核标准选择框中,选择最小一级的标准项。

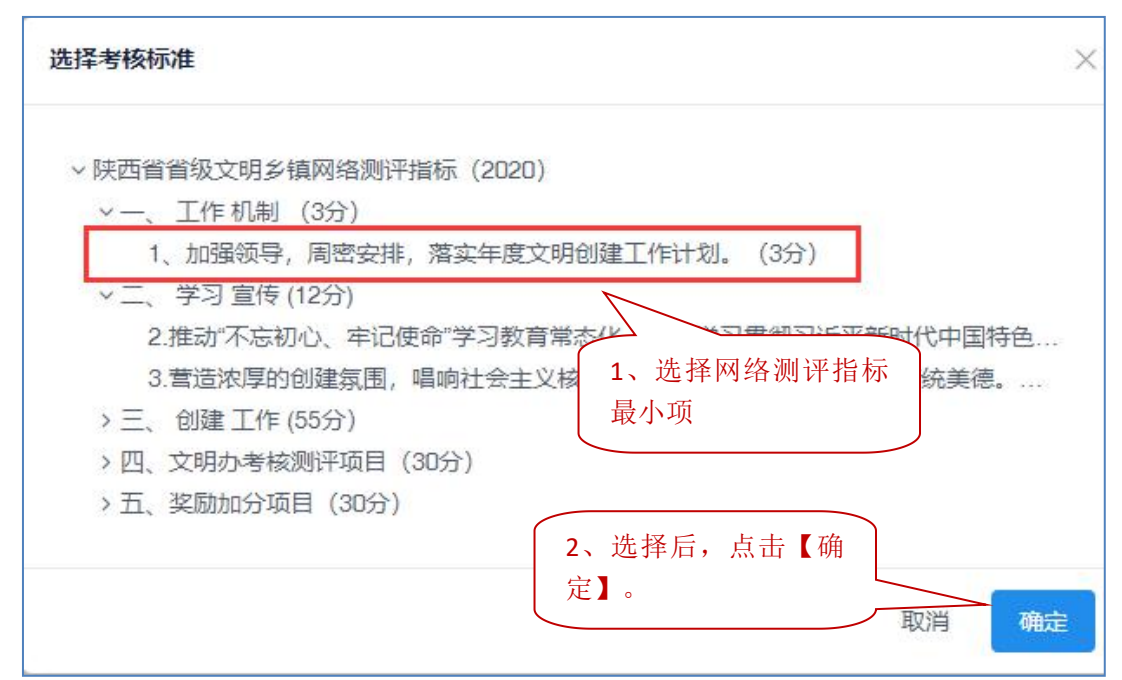

3)选择标准后,该项标准的测评标准内容和网上申报具体要求自动显示。

创建年份: 2020 考核标准: 1、加强领导,周密安排,落实年度文明... 所属考核体系 陕西省省级文明乡镇网络测评指标 (2020) 所属考核项目 一、工作机制(3分) 考核标准 1、加强领导,周密安排,落实年度文明创建工作计划。 (3分) 网络测评指标的测评标准 材料说明 的提交材料和时间要求自 动显示。 网络报送材料清单: 1、开展精神文明创建的年度计划; 2. 年度精神文明建设考核办法和考核结果: 3、年度工作总结。 4. 创建文明乡镇机构名单和资金投入发票或预决算报告。 得分标准: 有年度精神文明建设工作计划和年度工作总结1分。将创建 工作落实到内设机构和乡镇属单位并进行考核办法1分;有 人财物投入1分。 开展活动和上传材料要求: 1、年度工作计划要求在3月底前上传,逾期不受理。 2、考核结果、年度总结、资金投入票据12月10日前上 传,逾期计入下年度。

3.2 上报图片

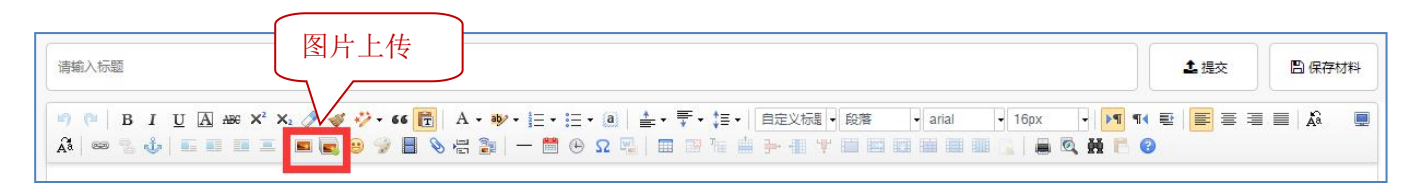

1)点击图片上传工具

| 🔊 💷 B I U 🖪 🚟 X² X₂ 🟈 💞 | ∻ • •• 🔂 A • • ⊨ • ⊨ • a 🛓 • ∓ • ‡ • | 自定义标题 ▼ 段落 ▼ arial ▼ ■ |
|-------------------------|--------------------------------------|------------------------|
| 16px 🔸 🕅 📢 🛃 🧮 🗐 🗐      | A A 📾 😘 🧄 🗉 🗉 🖬 🖬 🖬 🖓 🔒              | 🖗 🗄 🐌 🗕 — 🛗 🕀 🔉 🖳 🖿 🎼  |
|                         | in 🔍 👬 🖹 🥝                           |                        |

2) 点击【选择图片】

| 多图上传 |      |      |      |        |        | ×        |
|------|------|------|------|--------|--------|----------|
| 插入图片 | 本地上传 | 在线管理 | 图片搜索 |        | 图片浮动方式 | :: 💶 📰 🎩 |
|      |      |      |      |        |        |          |
|      |      |      |      |        |        |          |
|      |      |      |      |        |        |          |
|      |      |      |      | 点击选择图片 |        |          |
|      |      |      |      |        |        |          |
|      |      |      |      |        |        | 1        |
|      |      |      |      |        |        |          |
|      |      |      |      |        |        |          |
|      |      |      |      |        | 确认     | 取消       |

3)选入图片后,点击【开始上传】;

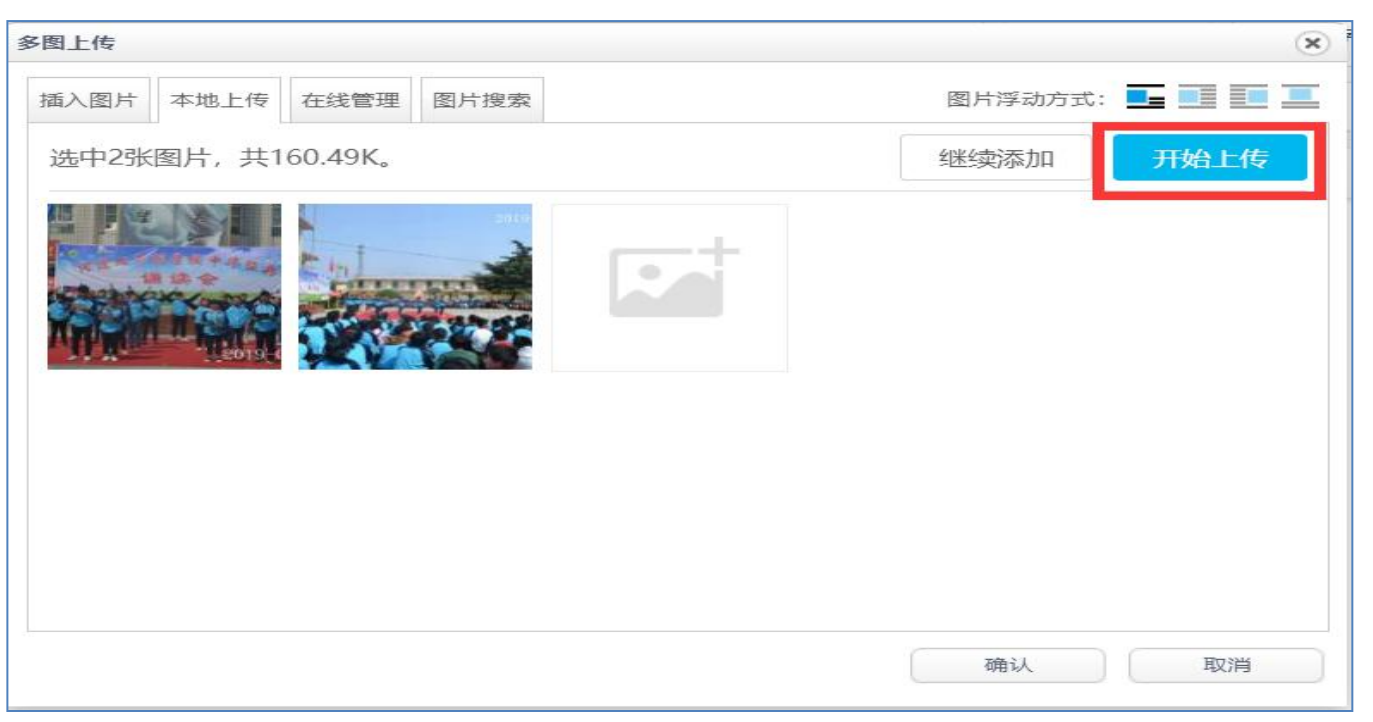

4) 上传成功后,点击【确认】按钮。

| 多图上传                | ۲             |
|---------------------|---------------|
| 插入图片 本地上传 在线管理 图片搜索 | 图片浮动方式: 💶 📃 📃 |
| 共2张(160.49K),2张上传成功 | 继续添加开始上传      |
|                     |               |
|                     | 确认取消          |

5)图片上传后,如图。

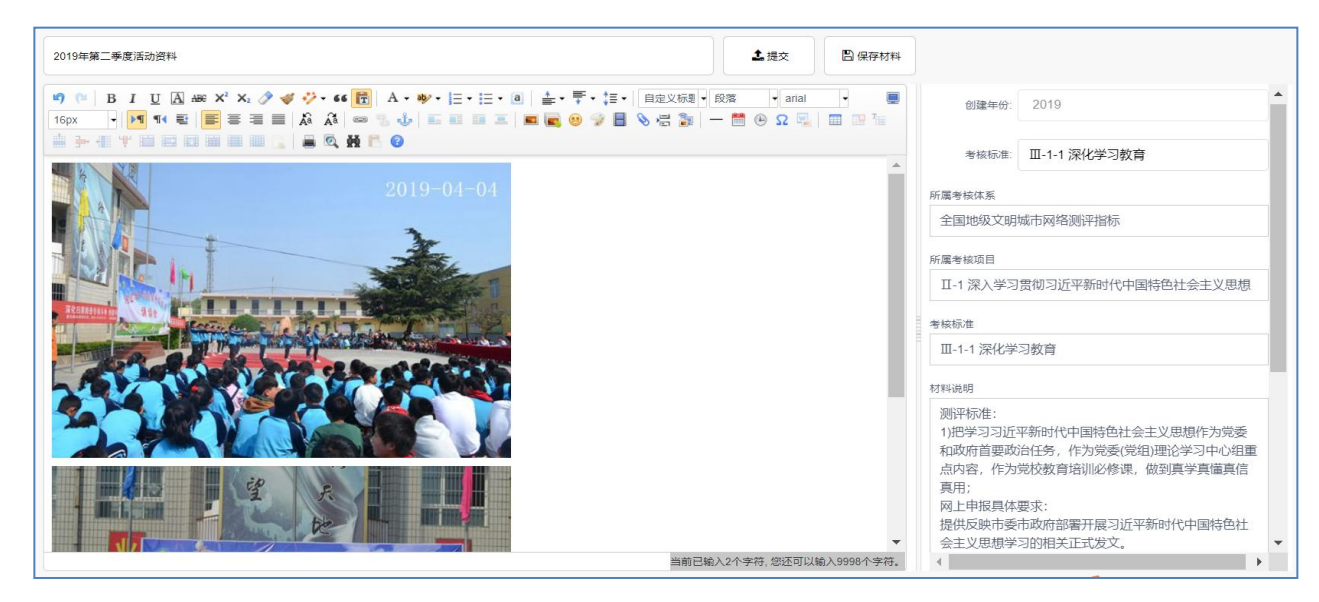

- 3.3 上传附件(附件上传 pdf 格式文件,可通过 WPS 将 word 另存为 pdf;或直接扫描成 pdf)

2) 点击【选择文件】

| 上传附件 在线附件 |  |
|-----------|--|
|           |  |
|           |  |
|           |  |
| 点击选择文件    |  |
|           |  |
|           |  |
|           |  |

3) 添加 pdf 文件后,点击【开始上传】;

| 附件                |      | ×    |
|-------------------|------|------|
| 上传附件 在线附件         |      |      |
| 选中1个文件, 共197.04K。 | 继续添加 | 开始上传 |
| 诗词诵读总结.pdf        |      |      |
|                   |      |      |
|                   | 确认   | 取消   |

4) 上传成功后,点击【确认】按钮。

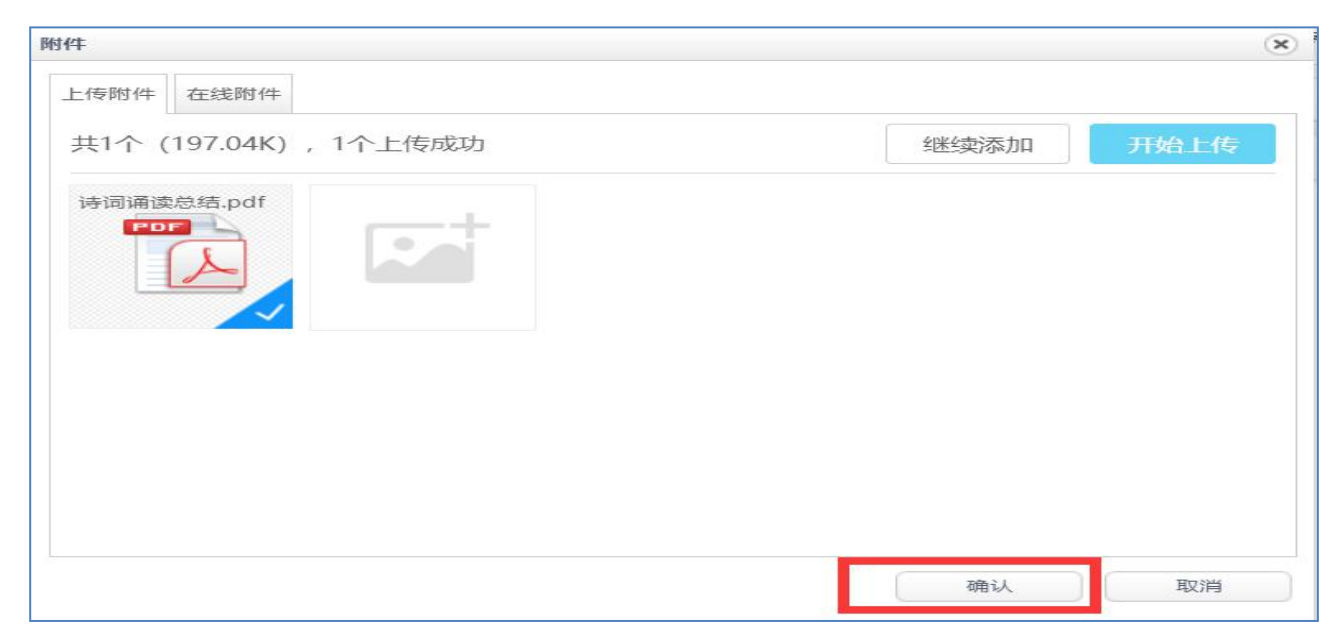

5) 上传成功后, 如图。

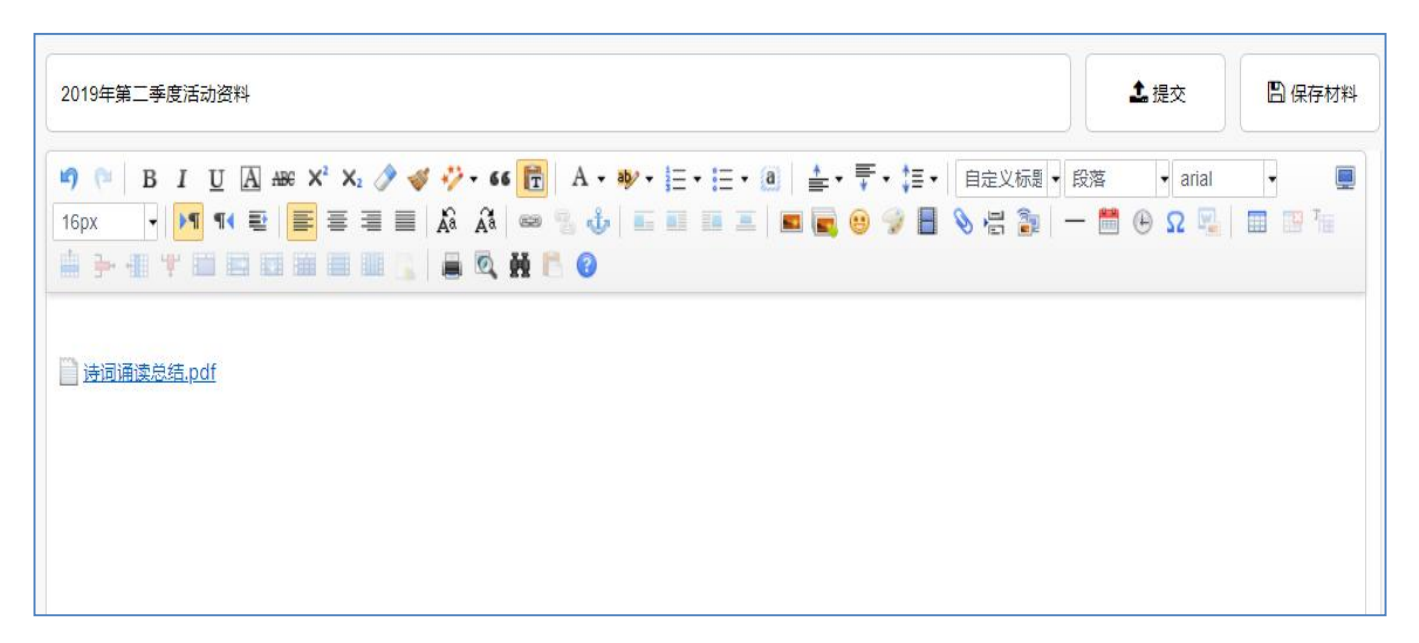

3.4 上传视频(视频上传 mp4 格式,手机拍摄的视频可以直接上传;其他格式转换时注意只调整分辨率,其他设置不要调整)

1) 点击视频上传工具

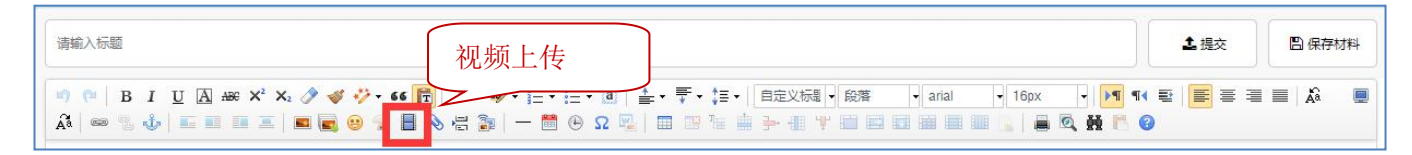

2) 切换到【上传视频】选项, 然后点击【选择文件】

| 频                                                                                                    |                                                                                                    |
|----------------------------------------------------------------------------------------------------|----------------------------------------------------------------------------------------------------|
| <ul> <li>              街の规類      </li> <li>             れ会視気         </li> <li>             れ会視気         </li> <li>             ならの規算         </li> <li>             ならの規算         </li> <li>             ならの人間         </li> <li>             ならの人間         </li> <li>             ならの人間         </li> <li>             ならの人間         </li> <li></li></ul> | <ul> <li>视频尺寸</li> <li>宽度</li> <li>高度</li> <li>対齐方式</li> <li>「」</li> <li>「」&lt;</li></ul> |

3) 添加 mp4 视频文件后,点击【开始上传】;

| 插入视频 | 上传视频              | 我的视频   |      |      |                           |
|------|-------------------|--------|------|------|---------------------------|
| 选中1个 | 文件, 共1<br>讲话~1.mp | 3.50M. | 继续添加 | 开始上传 | 视频尺寸<br>宽度<br>高度<br>NA齐方式 |
|      |                   |        |      | 确认   | 取消                        |

4) 上传成功后,点击【确认】按钮。

| 视频                                           | ×                        |
|----------------------------------------------|--------------------------|
| 插入视频 上传视频 我的视频                               |                          |
| 共1个(13.50M), 1个成功上传 继续添加 开始上传<br>主持人讲话~1.mp4 | 视频尺寸<br>宽度<br>高度<br>对齐方式 |
| 确认                                           | 取消                       |

5) 上传成功后, 如图。

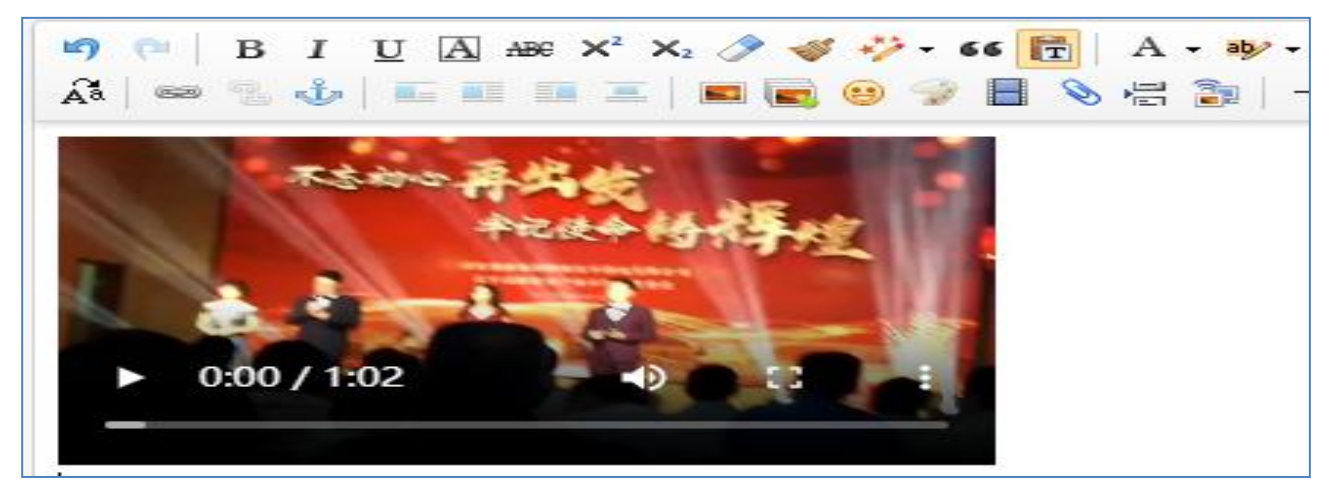